TUTORIAL PARA HACER LA SOLICITUD DE PLAZA EN CICLOS FORMATIVOS (FPB, GM Y GS)

# CURSO 2020-21: SOLICITUD ON LINE

# DEL 19 AL 25 DE JUNIO DE 2020, AMBOS INCLUIDOS.

Este curso se realiza todo el trámite por internet. Resumen de la información AQUÍ.

#### ACCESO A LA SOLICITUD

SI TIENES DUDAS, ENTRA EN ESTE ENLACE DE MEET (día 19, de 10-11, y de 11.30 a 14.30 h. Día 22, de 16 a 20 h)

TIENES QUE TENER PREPARADO EN PDF O FORMATO IMAGEN LA CERTIFICACIÓN ACADÉMICA (QUE INCLUYE LA NOTA MEDIA). Y EL CONSEJO ORIENTADOR (PARA FPB SOLO).

PINCHA EN EL ENLACE DE ACCESO A LA SOLICITUD. SALE ESTA PANTALLA, BAJA UN POCO Y SELECCIONA LOS ESTUDIOS QUE TE INTERESAN:

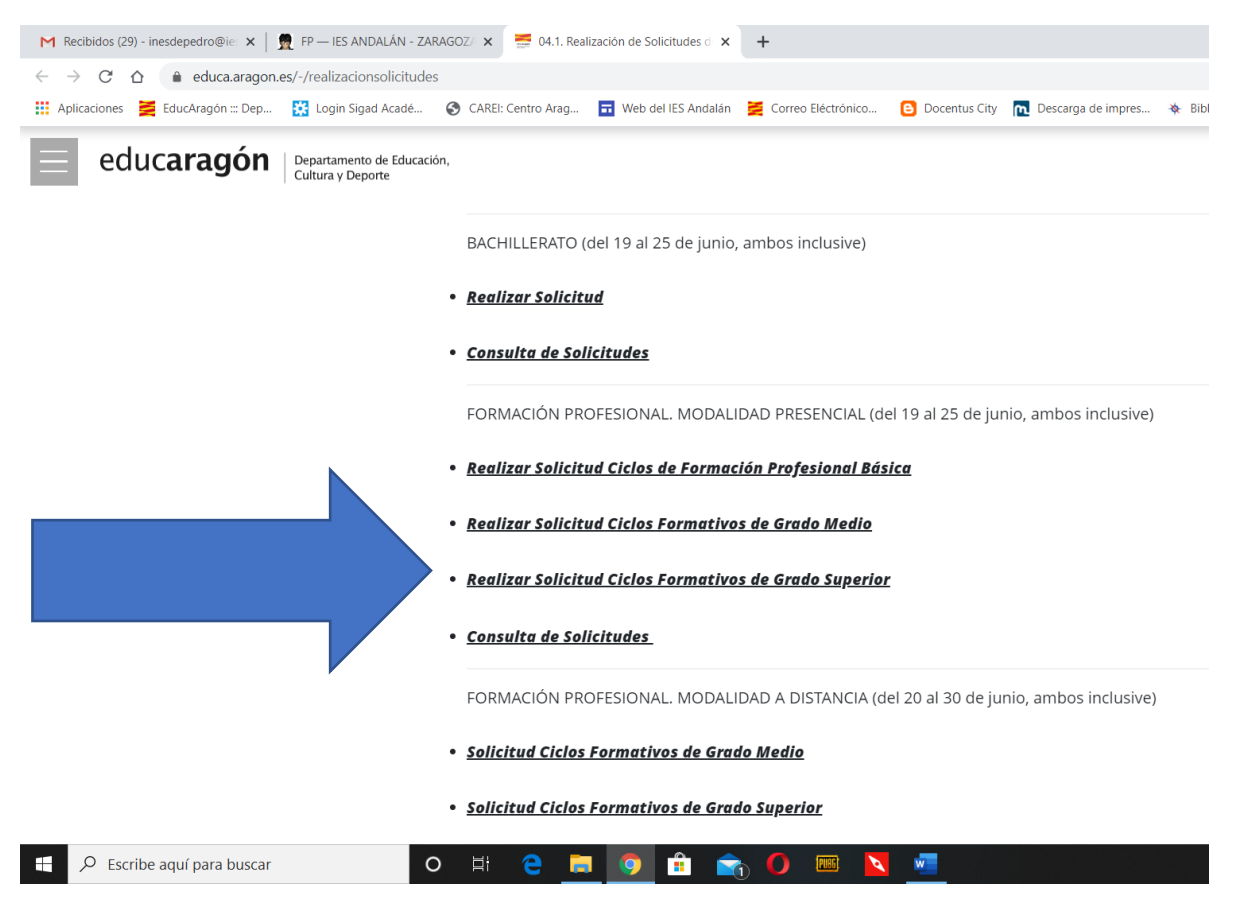

CUANDO CLICAS, SE ABRE ESTA PANTALLA. ELIGES ACCESO SIN IDENTIFICACIÓN ELECTRÓNICA (IZQUIERDA):

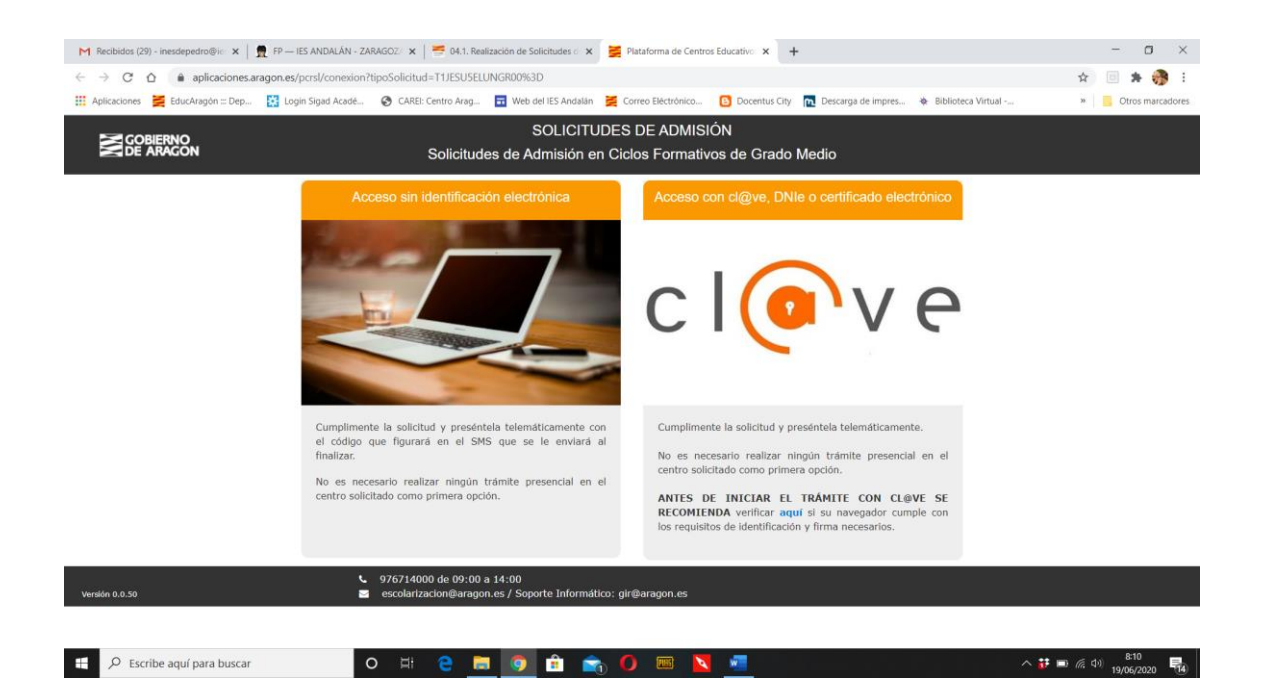

## SELECCIONA LA ENTRADA, DEPENDIENDO DE TU EDAD. ALUMNO SOLO PARA MAYORES DE 18 AÑOS!

| M Recibidos (29) - inesdepedro@ic: 🗙   👮 FP –                                     | - IES ANDALÁN - ZARAGOZ/ 🗴   🚟 04.1. Realización de Solicitude                                              | s d 🗙 🛃 Plataforma de Centros Educativo: 🗙            | +                                                | - o ×                  |
|-----------------------------------------------------------------------------------|----------------------------------------------------------------------------------------------------|-------------------------------------------------------|--------------------------------------------------|------------------------|
| ← → C ☆ 🏻 â aplicaciones.aragon.e                                                 | s/pcrsl/tipoSolicitante                                                                                     |                                                       |                                                  | 🖈 🗉 🗯 💮 E              |
| 👖 Aplicaciones 🎽 EducAragón ::: Dep 🗱 Lo                                          | ogin Sigad Acadé 😵 CAREI: Centro Arag 🖬 Web del IES A                                                       | ndalán 🞽 Correo Eléctrónico 🕒 Docentus                | : City 👖 Descarga de impres 🚸 Biblioteca Virtual | » Otros marcadores     |
| GOBIERNO<br>DE ARAGON                                                             | SOLI<br>Solicitudes de Admisi                                                                               | CITUDES DE ADMISIÓN<br>ón en Ciclos Formativos de Gra | ido Medio                                        |                        |
| Seleccione Representante Legal si la s<br>Seleccione Alumno si la solicitud de er | iolícitud de escolarización es para una persona menor o<br>scolarización es para una persona mayor de edad. | le 18 años.                                           |                                                  |                        |
|                                                                                   | Representante                                                                                               | Legal Alumno                                          |                                                  |                        |
| Versión 0.0.30                                                                    | <ul> <li>976714000 de 09:00 a 14:00</li> <li>escolarizacion@aragon.es / Soporte Ini</li> </ul>              | ormático: gir@aragon.es                               |                                                  |                        |
| Escribe aquí para buscar                                                          | o = e 🗖 🌖 💼                                                                                                 | 💼 🛛 📼 🔪                                               |                                                  | へ 👪 🖿 🦟 🕸 19/06/2020 📲 |

EN LA PRIMERA PANTALLA (SON 6), COMPLETA TUS DATOS PERSONALES. ES MUY IMPORTANTE QUE PONGAS TU TELÉFONO MÓVIL, PORQUE TE LLEGA UNA CLAVE POR **MENSAJE SMS** AL FINAL PARA VALIDAR LA SOLICITUD. Y UN CORREO ELECTRÓNICO AL QUE TE MANDARÁN INFORMACIÓN.

| mcaciones 📻 EducAragon ::: Dep                                                                                                    | togin Sigad Acade 🦁 CAREI: Cen                                                                              | itro Arag Tro Web del IES Andalán 💆                                         |                                                                                                    |                                                | virtuai » Dtros mar                  |
|----------------------------------------------------------------------------------------------------|----------------------------------------------------------------------------------------------------|-----------------------------------------------------------------------------|----------------------------------------------------------------------------------------------------|------------------------------------------------|--------------------------------------|
| GOBIERNO<br>DE ARAGON                                                                                                    | Sol                                                                                                    | SOLICITUDES<br>licitudes de Admisión en Cio                                 | S DE ADMISION<br>clos Formativos de Grado I                                                                               | Medio                                          |                                      |
| Solicitante<br>⑦                                                                                                    | Centros Solicitados                                                                                         | Centro Origen                                                               | Otros Datos                                                                                                    | Documentación                                  | Resumen Solicitud                    |
| n los campos de Nombre, Prime                                                                                                    | er apellido y Segundo apellido del al                                                                       | lumno, padre, madre o tutor/a, intr<br>(a manar de edad                     | oducir los datos tal y como figuran                                                                                       | en el documento de identidad que r             | egistre en este formulario. Es       |
| nportante incluir los datos de to                                                                                                    | dos los representantes del alumno/                                                                          | ra menor de edad.                                                           |                                                                                                    | Urente                                         |                                      |
| n caso de que la dirección de la                                                                                                    | unidad familiar (via v/o numero) n                                                                          | o figure en los desplegables, deber                                         | a teclearía en el campo correspono                                                                                        | liente.                                        |                                      |
| n caso de que la dirección de la                                                                                                    | unidad familiar (via y/o numero) n                                                                          | o figure en los desplegables, deber                                         | a teclearla en el campo correspono                                                                                        | nente.                                         |                                      |
| in caso de que la dirección de la<br>compruebe que ha registrado co<br>nedio de comunicación del proc                                                                          | unidad familiar (via y/o numero) n<br>rrectamente el número de teléfono<br>eso de adjudicación de vacantes. | o figure en los desplegables, deber<br>móvil al que se le enviará el código | a teclearla en el campo correspono<br>o de verificación para presentar tel                                                | emáticamente la solicitud, así como            | el correo electrónico que servirá de |
| En caso de que la dirección de la<br>Compruebe que ha registrado co<br>medio de comunicación del proce                                                                         | unidad familiar (via y/o numero) n<br>rrectamente el número de teléfono<br>so de adjudicación de vacantes.  | o figure en los desplegables, deber<br>móvil al que se le enviará el código | a teclearia en el campo correspono<br>o de verificación para presentar tel                                                | nence.<br>emáticamente la solicitud, así como  | el correo electrónico que servirá de |
| En caso de que la dirección de la<br>Compruebe que ha registrado co<br>nedio de comunicación del proce                                                                         | unidad ramiliar (via y/o numero) n<br>rrectamente el número de teléfono<br>eso de adjudicación de vacantes. | o figure en los desplegables, deber<br>móvil al que se le enviará el código | a teclearla en el campo correspono<br>o de verificación para presentar tel                                                | nente.<br>emáticamente la solicitud, así como  | el correo electrónico que servirá de |
| En caso de que la dirección de la<br>Compruebe que ha registrado co<br>nedio de comunicación del proco                                                                         | unidad familiar (via y/o numero) n<br>rrectamente el número de teléfono<br>eso de adjudicación de vacantes. | o figure en los desplegables, deber<br>móvil al que se le enviará el código | a teclearia en el campo correspon<br>o de verificación para presentar tel                                                 | iente.                                         | el correo electrónico que servirá de |
| in caso de que la dirección de la<br>Compruebe que ha registrado co<br>nedio de comunicación del proco<br>Datos del alumno/a                                                   | unidad tamilar (via y/o numero) n<br>rrectamente el número de teléfono<br>so de adjudicación de vacantes.   | o figure en los desplegables, deber<br>móvil al que se le enviará el código | a teclearia en el campo correspon<br>o de verificación para presentar tel                                                 | iente.<br>emáticamente la solicitud, así como  | el correo electrónico que servirá de |
| in caso de que la dirección de la<br>Compruebe que ha registrado co<br>nedio de comunicación del proc<br>Datos del alumno/a<br>Nombre                                          | unidad tamilar (via y/o numero) n<br>rrectamente el número de teléfono<br>so de adjudicación de vacantes.   | o figure en los desplegables, deber<br>móvil al que se le enviará el código | a teclearia en el campo correspon<br>o de verificación para presentar tel                                                 | iente.<br>emáticamente la solicitud, así como  | el correo electrónico que servirá de |
| n caso de que la dirección de la<br>compruebe que ha registrado co<br>nedio de comunicación del proc<br>Datos del alumno/a<br>Nombre                                           | unidad tamilar (via y/o numero) n<br>rrectamente el número de teléfono<br>so de adjudicación de vacantes.   | o figure en los desplegables, deber<br>móvil al que se le enviará el código | a teclearia en el campo correspon<br>o de verificación para presentar tel                                                 | irente.<br>emáticamente la solicitud, así como | el correo electrónico que servirá de |
| n caso de que la dirección de la<br>iompruebe que ha registrado co<br>nedio de comunicación del proci<br>Datos del alumno/a<br>Nombre<br>Primer apellido                       | unidad tamilar (via y/o numero) n<br>rrectamente el número de teléfono<br>so de adjudicación de vacantes.   | o figure en los desplegables, deber<br>móvil al que se le enviará el código | a teclearia en el campo correspon<br>o de verificación para presentar tel<br>Segundo apellido                             | iente.<br>emáticamente la solicitud, así como  | el correo electrónico que servirá de |
| n caso de que la dirección de la<br>ompruebe que ha registrado co<br>nedio de comunicación del proci<br>Datos del alumno/a<br>Nombre<br>Primer apellido                        | unidad tamilar (via y/o numero) n<br>rrectamente el número de teléfono<br>so de adjudicación de vacantes.   | o figure en los desplegables, deber<br>móvil al que se le enviará el código | a tectearia en el campo correspon<br>o de verificación para presentar tel<br>↑<br>Segundo apellido                        | iente.<br>emáticamente la solicitud, así como  | el correo electrónico que servirá de |
| n caso de que la dirección de la<br>compruebe que ha registrado co<br>naedio de comunicación del proc<br>Datos del alumno/a<br>Nombre<br>Primer apellido                       | unidad tamillar (via y/o numero) n<br>rrectamente el número de teléfono<br>seo de adjudicación de vacantes. | o figure en los desplegables, deber<br>móvil al que se le enviará el código | a teclearia en el campo correspono<br>o de verificación para presentar tele<br>↑ Segundo apellido Documento               | irente:<br>emáticamente la solicitud, así como | el correo electrónico que servirá de |
| n caso de que la dirección de la<br>ompruebe que ha registrado co<br>ledio de comunicación del proc<br>Datos del alumno/a<br>Nombre<br>Primer apellido                         | unidad tamillar (via y/o numero) n<br>rrectamente el número de teléfono<br>so de adjudicación de vacantes.  | o figure en los desplegables, deber<br>móvil al que se le enviará el código | a teclearía en el campo correspono o de verificación para presentar tel  Segundo apellido  Documento                      | irente.<br>emáticamente la solicitud, así como | el correo electrónico que servirá de |
| in caso de que la dirección de la<br>compruebe que ha registrado co<br>needlo de comunicación del proc<br>Datos del alumno/a<br>Nombre<br>Primer apellido<br>Tipo de documento | unidad tamilar (via y/o numero) n<br>rrectamente el número de teléfono<br>seo de adjudicación de vacantes.  | o figure en los desplegables, deber<br>móvil al que se le enviará el código | teclearia en el campo correspon<br>o de verificación para presentar tel<br>Segundo apellido<br>Documento     Nacionalidad | irente.<br>emáticamente la solicitud, así como | el correo electrónico que servirá de |

EN EL APARTADO DE CALLE SIGUE UN ORDEN "RARO". HAY QUE PONER PRIMERO EL NOMBRE DE LA CALLE Y NO PONER LA PALABRA CALLE (POR EJEMPLO, CALLE CONDE DE ARANDA: ARANDA (CONDE DE) (CALLE). SI NO SALE EN EL DESPLEGABLE, LO ESCRIBÍS DIRECTAMENTE.

| taciones 🚆 EducAragón ::: Dep 🙀 Login Sigad Acadé                                           | CAREI: Centro | Arag 🖬 Web del IES Andalá | n 📕 ( | Correo Eléctrónico | 🕒 Docentus City | Descarga de impres 🚸 Biblioteca | a Virtual |          | »   📒 ( | Otros marci | adores |
|---------------------------------------------------------------------------------------------|---------------|---------------------------|-------|--------------------|-----------------|---------------------------------|-----------|----------|---------|-------------|--------|
| echa de nacimiento (dd/mm/aaaa) 🛛 🧕                                                         |               |                           |       | Nacionalio         | lad             |                                 |           |          |         |             | -      |
| <b>m</b>                                                                                    |               |                           |       | ESPAÑA             |                 |                                 |           |          |         | ~           |        |
| irección de la unidad familiar                                                              |               |                           |       |                    |                 |                                 |           |          |         |             |        |
| rovincia                                                                                    |               | Localidad                 |       |                    |                 |                                 | Códig     | o postal |         |             |        |
| ZARAGOZA                                                                                    | ~             | ZARAGOZA                  |       |                    |                 | ~                               | 500       | 03       |         |             |        |
| a                                                                                           |               |                           | _     | Número             | 0               | Bloque/escalera/piso/puer       | rta       |          |         |             |        |
| CONDE                                                                                       |               |                           | ~     |                    | ~               |                                 |           |          |         |             |        |
| ARAGON ( CONDES DE ) (CALLE)<br>ARANDA ( CONDE DE ) (CALLE)<br>BURETA (CONDESA DE ) (CALLE) |               |                           | ł     | Otro teléf         | ono de contacto |                                 |           |          |         |             |        |
| CHINCHON, CONDESA DE (CALLE)                                                                |               |                           |       |                    |                 |                                 |           |          |         |             |        |
| erificación correo electrónico                                                              |               |                           | *     |                    |                 |                                 |           |          |         |             |        |
| inesdepedro@iesandalan.es                                                                   |               |                           |       |                    |                 |                                 |           |          |         |             |        |
| Antoniou                                                                                    |               |                           |       |                    |                 |                                 |           | 5        | Siguier | te          |        |

UNA VEZ QUE HAYÁIS RELLENADO TODO, LE DAIS A SIGUIENTE: **CENTROS SOLICITADOS: PONÉIS PRIMERO EL QUE MÁS OS GUSTE, Y LUEGO PODÉIS PEDIR 6 MÁS. ES MUY RECOMENDABLE NO PEDIR UNO SOLO!!! PARA PONER LOS SIGUIENTES, HAY QYE PINCHAR EN "AÑADIR"** 

| cibidos (29) - inesdepedro@ie: 🗙 🏻 | 👮 FP — IES ANDALÁN - ZA   | RAGOZ/ 🗙   🚍 04.1. Rea     | lización de Solicitudes d 🗙 | Plataforma de Cent       | ros Educativo: × +   |                      |                       |                   | -                    | o ×        |        |
|------------------------------------|---------------------------|----------------------------|-----------------------------|--------------------------|----------------------|----------------------|-----------------------|-------------------|----------------------|------------|--------|
| → C ☆ 🏟 aplicaciones.a             | aragon.es/pcrsl/procesoSc | licitud/centrosSolicitados |                             |                          |                      |                      |                       | \$                |                      | 🚯 E        |        |
| olicaciones 🛛 🧮 EducAragón ::: Dep | Login Sigad Acadé         | CAREI: Centro Arag         | Web del IES Andalár         | Correo Eléctrónico       | Docentus City        | Descarga de impres   | 🚸 Biblioteca Virtual  |                   | Otros                | marcadores |        |
|                                    |                           | 0                          |                             |                          |                      |                      |                       |                   |                      | <b>^</b>   |        |
| ras cumplimentar los datos de      | el centro solicitado en p | rimera opción, podrá s     | olicitar hasta 6 centro     | os alternativos. Para ca | ada centro solo figu | rarán las enseñanzas | y los cursos y los tu | urnos que oferte. |                      |            |        |
|                                    |                           |                            |                             |                          |                      |                      |                       |                   |                      |            |        |
|                                    |                           |                            |                             | т                        |                      |                      |                       |                   |                      | - 1        |        |
| Centro solicitado en 1ª opc        | ión                       |                            |                             |                          |                      |                      |                       |                   |                      |            |        |
| Provincia                          |                           |                            |                             | Localidad                |                      |                      |                       |                   |                      |            |        |
| ZARAGOZA                           |                           |                            |                             | ✓ ZARAGOZ                | ۹.                   |                      |                       |                   | ~                    |            |        |
| Centro solicitado                  |                           |                            |                             |                          |                      |                      |                       |                   |                      |            |        |
| ANDALÁN (I.E.S. ZARAG              | OZA)                      |                            |                             |                          |                      |                      |                       |                   | ~                    |            |        |
| Enseñanza                          |                           |                            |                             |                          |                      |                      |                       |                   |                      |            |        |
| ELE203 - INSTALACIONE              | S DE TELECOMUNIO          | ACIONES                    |                             |                          |                      |                      |                       |                   | ~                    |            |        |
| Curro                              |                           |                            |                             | Turne                    |                      |                      |                       |                   | - 7                  |            |        |
| 10                                 |                           |                            |                             |                          |                      |                      |                       |                   |                      |            |        |
| •                                  |                           |                            |                             | Diotato                  |                      |                      |                       |                   |                      |            |        |
| Centros alternativos solicit       | ados                      |                            |                             |                          |                      |                      |                       |                   |                      |            | $\sim$ |
| Orden                              | Cantur                    | Callaiteda                 |                             | <b>F</b>                 |                      | Current              | <b>T</b>              | <b>2</b> + A      | ñadir                |            |        |
| Orden                              | Centro                    | Solicitado                 |                             | Ensena                   | nza                  | Curso                | Turno                 |                   |                      | - I        |        |
|                                    |                           |                            |                             |                          |                      |                      |                       |                   |                      |            |        |
| Anterior                           |                           |                            |                             |                          |                      |                      |                       | Sig               | guiente              |            |        |
|                                    |                           |                            |                             |                          |                      |                      |                       |                   |                      | _          |        |
|                                    | <u> </u>                  | 976714000 de 09:00 a       | 14:00                       | N                        |                      |                      |                       |                   |                      |            |        |
| on 0.0.50                          |                           | escolarizacion@aragor      | i.es / Soporte Informa      | uco: girwaragon.es       |                      |                      |                       |                   | 0.22                 |            |        |
| Scribe aquí para buscar            |                           | D H 🔁 📮                    | 9 💼 🥤                       | 👌 🚺 🔤 📘                  | S                    |                      |                       | ^ ₩ 🖿 🥼           | (小) 8-22<br>19/06/20 | 020 14     |        |

## PARA CADA UNO, DAIS LUEGO A "ACEPTAR". Y PARA METER UNO NUEVO "AÑADIR". ASÍ TANTAS VECES COMO CENTROS OS INTERESEN.

| caciones ZeaucAragon ::: Dep  | Login Sigad Acade       | G CARE!: Centro Arag         | web del les Andaian      | Correo Electronico    | Docentus City       | Descarga de Impres   | 😻 Biblioteca Virtual     |                 | Utros man |
|-------------------------------|-------------------------|------------------------------|--------------------------|-----------------------|---------------------|----------------------|--------------------------|-----------------|-----------|
| as cumplimentar los datos del | centro solicitado en pi | imera opcion, podra se       | olicitar nasta o centros | aiternativos. Para ca | ada centro solo fig | uraran ias ensenanza | as y los cursos y los tu | nos que orerte. |           |
| Centro solicitado en 1ª opció | ón                      |                              |                          |                       |                     |                      |                          |                 |           |
| Provincia                     | Centro alternativo sol  | licitado                     |                          |                       |                     |                      |                          |                 |           |
| ZARAGOZA                      | Provincia               |                              |                          | Localidad             |                     |                      |                          |                 | ~         |
| Centro solicitado             | ZARAGOZA                |                              | ~                        | ZARAGOZA              |                     |                      | ~                        |                 |           |
| ANDALÁN (I.E.S. ZARAC         | Centro solicitado       |                              | _                        |                       |                     |                      |                          |                 | ~         |
| nseñanza                      | ARSENIO JIMEN           | ARSENIO JIMENO (C. ZARAGOZA) |                          |                       |                     |                      |                          |                 |           |
| ELE203 - INSTALACION          | Enseñanza               |                              |                          |                       |                     |                      |                          |                 | ~         |
| Curso                         | FME203 - SOLD           | ADURA Y CALDERE              | RÍA                      |                       |                     |                      | ~                        |                 |           |
| 10                            | Curso                   |                              |                          | Turno                 |                     |                      |                          |                 | ~         |
| Centros alternativos solici   | 10                      |                              |                          | DIURNO                |                     |                      | ~                        |                 |           |
| Orden                         |                         |                              | Aceptar                  | Cancelar              |                     |                      | o                        | 🛃 Aña           | dir       |
| Anterior                      |                         |                              |                          |                       |                     |                      |                          | Sigui           | iente     |
|                               | L.                      | 976714000 de 09:00 a         | 14-00                    |                       |                     |                      |                          |                 |           |

SI HAY OPCIÓN DE ELEGIR ENTRE DIURNO Y NOCTURNO (VESPERTINO), RECORDAD QUE LOS CICLOS POR LA TARDE SUELEN PEDIR MENOS NOTA PORQUE LOS ELIGEN MENOS PERSONAS (SI TIENES UNA NOTA BAJA, ES UNA BUENA OPCIÓN).

PUEDES COMPROBAR LO QUE HAS ELEGIDO, Y SI ESTÁ CORRECTO, PINCHÁIS EN "SIGUIENTE".

| C L aprica            | aciones.aragon.es/pcrsl/procesoSolicitud/centrosSolicitados                                                             |                                  |                                                                                                    |                   |                              | Ŷ                  |                        |
|-----------------------|----------------------------------------------------------------------------------------------------|----------------------------------|----------------------------------------------------------------------------------------------------|-------------------|------------------------------|--------------------|------------------------|
| caciones 🚬 EducAragón | I Dep 🛐 Login Sigad Acadé 🌚 CAREI: Centro Arag 🖬 Web                                                                    | ) del IES Andalán 🛛 👮            | Correo Eléctrónico 🕒 Docentus City 🔃 D                                                                                             | escarga de impres | Biblioteca Virtual           | 39                 | Otros marci            |
| entro solicitado en   | 1° opcion                                                                                                    |                                  |                                                                                                    |                   |                              |                    |                        |
| rovincia              |                                                                                                    |                                  | Localidad                                                                                                    |                   |                              |                    | _                      |
| ZARAGOZA              |                                                                                                    | ~                                | ZARAGOZA                                                                                                    |                   |                              |                    | ~                      |
| entro solicitado      |                                                                                                    |                                  |                                                                                                    |                   |                              |                    |                        |
| ANDALÁN (I.E.S. Z     | (ARAGOZA)                                                                                                    |                                  |                                                                                                    |                   |                              |                    | ~                      |
| nseñanza              |                                                                                                    |                                  |                                                                                                    |                   |                              |                    |                        |
| ELE203 - INSTALA      | CIONES DE TELECOMUNICACIONES                                                                                            |                                  |                                                                                                    |                   |                              |                    | ~                      |
| Curso                 |                                                                                                    |                                  | Turno                                                                                                    |                   |                              |                    |                        |
| 10                    |                                                                                                    | ~                                | DIURNO                                                                                                    |                   |                              |                    | ~                      |
|                       |                                                                                                    |                                  | _ ~                                                                                                    | Curso             | Turno                        | <b>≗</b> + A       | ñadir                  |
| Orden                 | Centro Solicitado                                                                                                    |                                  | Ensenanza                                                                                                    | Curso             |                              |                    |                        |
| Orden<br>1            | Centro Solicitado<br>LUIS BUÑUEL (I.E.S. ZARAGOZA)                                                                      | SSC201<br>SITU                   | Ensenanza<br>L - ATENCIÓN A PERSONAS EN<br>IACIÓN DE DEPENDENCIA                                                                   | 10                | NOCTURNO                     | Ø                  | ŵ                      |
| Orden<br>1<br>2       | Centro Solicitado<br>LUIS BUÑUEL (I.E.S. ZARAGOZA)<br>ARSENIO JIMENO (C. ZARAGOZA)                                      | SSC201<br>SITU<br>FME203         | Ensenanza<br>L - ATENCIÓN A PERSONAS EN<br>JACIÓN DE DEPENDENCIA<br>- SOLDADURA Y CALDERERÍA                                       | 1º<br>1º          | NOCTURNO                     | ľ                  | ۵<br>۵                 |
| Orden<br>1<br>2<br>3  | Centro Solicitado<br>LUIS BUÑUEL (I.E.S. ZARAGOZA)<br>ARSENIO JIMENO (C. ZARAGOZA)<br>LOS ENLACES (C.P.I.F.P. ZARAGOZA) | SSC201<br>SITU<br>FME203<br>IMS2 | Ensenanza<br>L - ATENCIÓN A PERSONAS EN<br>ACIÓN DE DEPENDENCIA<br>- SOLDADURA Y CALDERERÍA<br>02 - VIDEO, DISC-JOCKEY Y<br>SONIDO | 10<br>10<br>10    | NOCTURNO<br>DIURNO<br>DIURNO | ľ<br>ľ             | ش<br>ش<br>ش            |
| Orden 1 2 3 Anterior  | Centro Solicitado<br>LUIS BUÑUEL (I.E.S. ZARAGOZA)<br>ARSENIO JIMENO (C. ZARAGOZA)<br>LOS ENLACES (C.P.I.F.P. ZARAGOZA) | SSC201<br>SITU<br>FME203<br>IMS2 | Enseñanza<br>L - ATENCIÓN A PERSONAS EN<br>ACIÓN DE DEPENDENCIA<br>- SOLDADURA Y CALDERERÍA<br>02 - VIDEO, DISC-JOCKEY Y<br>SONIDO | 10<br>10<br>10    | NOCTURNO<br>DIURNO<br>DIURNO | ٦<br>٦<br>٢<br>Sig | ت<br>ت<br>ت<br>Juiente |

OS PREGUNTAN POR LO QUE HABÉIS ESTUDIADO ESTE CURSO EN EL IES ANDALÁN. PINCHÁIS LA PRIMERA OPCIÓN Y SE ABRE UN DESPEGABLE:

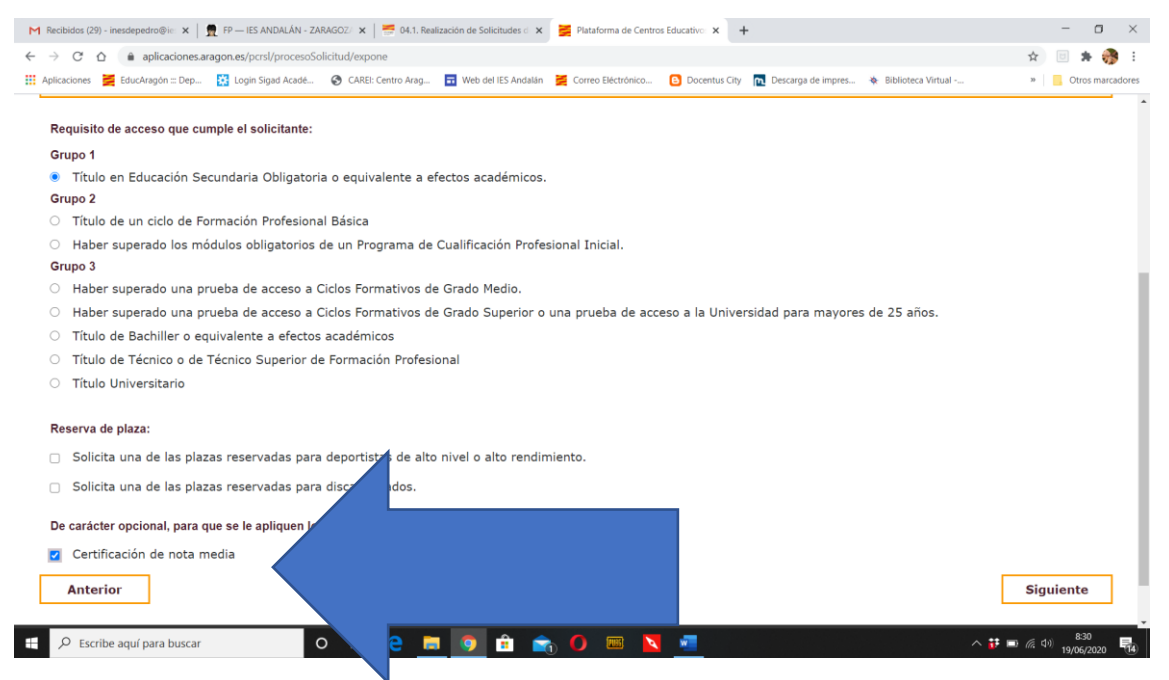

MUY IMPORTANTE PONER QUE OS TENGAN EN CUENTA LA NOTA MEDIA EN LOS GRADOS QUE TIENEN MUCHA DEMANDA!!

LA SIGUIENTE PANTALLA EXIGE SUBIR LA DOCUMENTACIÓN, EN FORMATO PDF O DE IMAGEN. PIDE DOS COSAS PARA GRADO MEDIO Y SUPERIOR, PERO **ESTÁ TODO EN EL CERTIFICADO QUE OS DAN EN SECRETARÍA.** Y UNA MÁS PARA FPB (CONSEJO ORIENTADOR), QUE ES OBLIGATORIO Y TIENE QUE ESTAR FIRMADO POR LA FAMILIA:

- Documento acreditativo de que posee alguno de los requisitos de acceso: **Título o Certificación Académica Personal**
- Certificación de nota media: Certificación académica

| Recibidos (29) - inesdepedro@id                                                                                                    | 🗙   💂 FP — IES ANDALÁN - Z                                                                                                    | ARAGOZ/ 🗙   📻 04.1. Real                                                                                | ización de Solicitudes de 🗙                                                                      | Plataforma de Centr                                                                                 | os Educativo: 🗙 🔸                                                   | +                                                                           |                                                                 |                                    | - 0                |
|----------------------------------------------------------------------------------------------------|----------------------------------------------------------------------------------------------------|----------------------------------------------------------------------------------------------------|--------------------------------------------------------------------------------------------------|----------------------------------------------------------------------------------------------------|---------------------------------------------------------------------|-----------------------------------------------------------------------------|-----------------------------------------------------------------|------------------------------------|--------------------|
| $\rightarrow$ C $\Delta$ $\hat{\bullet}$ aplicad                                                                                               | ones.aragon.es/pcrsl/procesoS                                                                                                    | olicitud/documentacion                                                                                  |                                                                                                  |                                                                                                    |                                                                     |                                                                             |                                                                 | \$                                 | 🗉 🛪 🥐              |
| Aplicaciones 🛛 🧮 EducAragón :                                                                                                    | Dep 🔀 Login Sigad Acadé                                                                                                    | CAREI: Centro Arag                                                                                      | 🖬 Web del IES Andalán                                                                            | Correo Eléctrónico                                                                                  | Docentus City                                                       | Descarga de impres                                                          | 🚸 Biblioteca Virtual                                            | 30                                 | Otros marcad       |
| De acuerdo con las opcio<br>En caso de no disponer d<br>certificado del 2 al 6 de j<br>?En caso de estar inscrito<br>Administración trasladara | es seleccionadas en las an<br>el Certificado académico o o<br>lio.<br>en las pruebas de acceso e<br>al centro las calificaciones | eriores pestañas, debe<br>el Certificado del exped<br>n 2020 en Aragón, adju<br>obtenidas en dichas pru | adjuntar, en formato p<br>iente académico hasta<br>nte un documento en<br>ebas, no siendo neces: | df o en formato imag<br>la convocatoria extra<br>el que lo indique tant<br>ario aportar el certific | en, la documenta<br>ordinaria de juni<br>o en Certificado o<br>ado. | ación justificativa que :<br>o, adjunte un docume<br>de la prueba de acceso | se indica.<br>nto en el que lo indique<br>como en Certificación | 2. Deberá aporta<br>de nota media. | ır el<br>La        |
|                                                                                                    |                                                                                                    |                                                                                                    |                                                                                                  |                                                                                                    |                                                                     |                                                                             |                                                                 |                                    |                    |
|                                                                                                    |                                                                                                    |                                                                                                    |                                                                                                  |                                                                                                    |                                                                     |                                                                             |                                                                 |                                    |                    |
| Certificación de                                                                                                    | nota media: Certificac                                                                                                    | ón académica                                                                                            |                                                                                                  |                                                                                                    |                                                                     |                                                                             |                                                                 |                                    |                    |
| Seleccionar                                                                                                    | rchivo Ningún archivo                                                                                                    | seleccionado                                                                                            |                                                                                                  |                                                                                                    |                                                                     |                                                                             |                                                                 |                                    |                    |
|                                                                                                    |                                                                                                    |                                                                                                    |                                                                                                  |                                                                                                    |                                                                     |                                                                             |                                                                 |                                    |                    |
|                                                                                                    |                                                                                                    |                                                                                                    |                                                                                                  |                                                                                                    |                                                                     |                                                                             |                                                                 |                                    |                    |
| Anterior                                                                                                    |                                                                                                    |                                                                                                    |                                                                                                  |                                                                                                    |                                                                     |                                                                             |                                                                 | Sigu                               | uiente             |
|                                                                                                    | iscar                                                                                                    | o # 열 📮                                                                                                 | I 🧿 💼 🚖                                                                                          | b 🚺 📼 📘                                                                                             | -                                                                   |                                                                             |                                                                 | ^ <mark>₩</mark> 🖬 @ 40            | 8:34<br>19/06/2020 |

SELECCIONÁIS LOS ARCHIVOS EN VUESTRO ORDENADOR Y LOS SUBÍS. CUANDO TERMINA SALE UNA LÍNEA VERDE.

| Seleccionar archivo IMG_20191005_133011.jpg |  |
|---------------------------------------------|--|
|                                             |  |
| Nombre Progreso Tamaño Acciones             |  |
| 1MG_20191005_133011.jpg 865.81 Kb 🏥 [       |  |
| Seleccionar archivo IMG_20191005_133011.jpg |  |
|                                             |  |
| Nombre Progreso Lamano Acciones             |  |
| Seleccionar archivo                         |  |

AL DAR A SIGUIENTE OS SALE UN RESUMEN DE LA SOLICITUD: ES MUY IMPORTANTE COMPROBAR QUE TODOS LOS DATOS ESTÁN CORRECTOS, ANTES DE DARLE A "PRESENTACIÓN TELEMÁTICA".

| O O aplicaciones.aragon.es/pcrsl/proc                                                                                                    | esoSolicitud/resumenOrdinaria                                                                                                    |                                                 |                                       | 🖈 🗉 🗯 🤧 E          |  |
|----------------------------------------------------------------------------------------------------|----------------------------------------------------------------------------------------------------|-------------------------------------------------|---------------------------------------|--------------------|--|
| ilicaciones 🞽 EducAragón ::: Dep 🔀 Login Sigad Ac                                                                                                    | adé 🚱 CAREI: Centro Arag 🖬 Web del IES Andalán                                                                                                    | 👮 Correo Eléctrónico 🕒 Docentus City 🔃 De       | icarga de impres 🔖 Biblioteca Virtual | » Otros marcadores |  |
| Resumen de la solicitud                                                                                                    |                                                                                                    |                                                 |                                       | ^                  |  |
| Solicitante                                                                                                    |                                                                                                    |                                                 |                                       | -                  |  |
| Alumno/a solicitante                                                                                                    |                                                                                                    |                                                 |                                       |                    |  |
| Apellidos y nombre<br>DE PEDRO BUESA, INÉS                                                                                                    | Doc. Identificación                                                                                                    | Fecha de nacimiento                             | Nacionalidad<br>ESPAÑA                |                    |  |
| Dirección                                                                                                    |                                                                                                    |                                                 |                                       |                    |  |
| Dirección<br>9<br>19<br>19<br>19<br>19<br>19<br>19<br>19<br>19<br>19<br>19<br>19<br>19<br>1                                                                                                    | Otro teléfono de contacto                                                                                                    | Correo electrónico<br>inesdepedro@iesandalan.es |                                       |                    |  |
| Centros solicitados                                                                                                    |                                                                                                    |                                                 |                                       | -                  |  |
| 1º - ANDALÁN (I.E.S. ZARAGOZA) 1º DE ELEZ<br>2º - LUIS BUÑUEL (I.E.S. ZARAGOZA) 1º DE S<br>3º - ARSENIO JIMENO (C. ZARAGOZA) 1º DE I<br>4º - LOS ENLACES (C.P.I.F.P. ZARAGOZA) 1º I                 | 3 - INSTALACIONES DE TELECOMUNICACIONES<br>SC201 - ATENCIÓN A PERSONAS EN SITUACIÓN DE DEPEND<br>'ME203 - SOLDADURA Y CALDERERÍA<br>E IMS202 - VIDEO, DISC-JOCKEY Y SONIDO | ENCIA                                           |                                       |                    |  |
| Centro educativo donde el alumno/a está matr                                                                                                    | iculado/a en el curso 2019-2020                                                                                                    |                                                 |                                       |                    |  |
| Otros Datos                                                                                                    |                                                                                                    |                                                 |                                       |                    |  |
| Requisito de acceso que cumple el solicitante<br>Título de Bachiller o equivalente a efectos acadér<br>Solicita una de las plazas reservadas para d<br>Solicita una de las plazas reservadas para d | : 🖸<br>nicos<br>liscapacitados.<br>leportistas de alto nivel o alto rendimiento.                                                                                           |                                                 |                                       |                    |  |
| uncertificación de nota media 🜔                                                                                                    |                                                                                                    |                                                 |                                       |                    |  |
| Anterior                                                                                                    |                                                                                                    |                                                 |                                       | Presentación       |  |

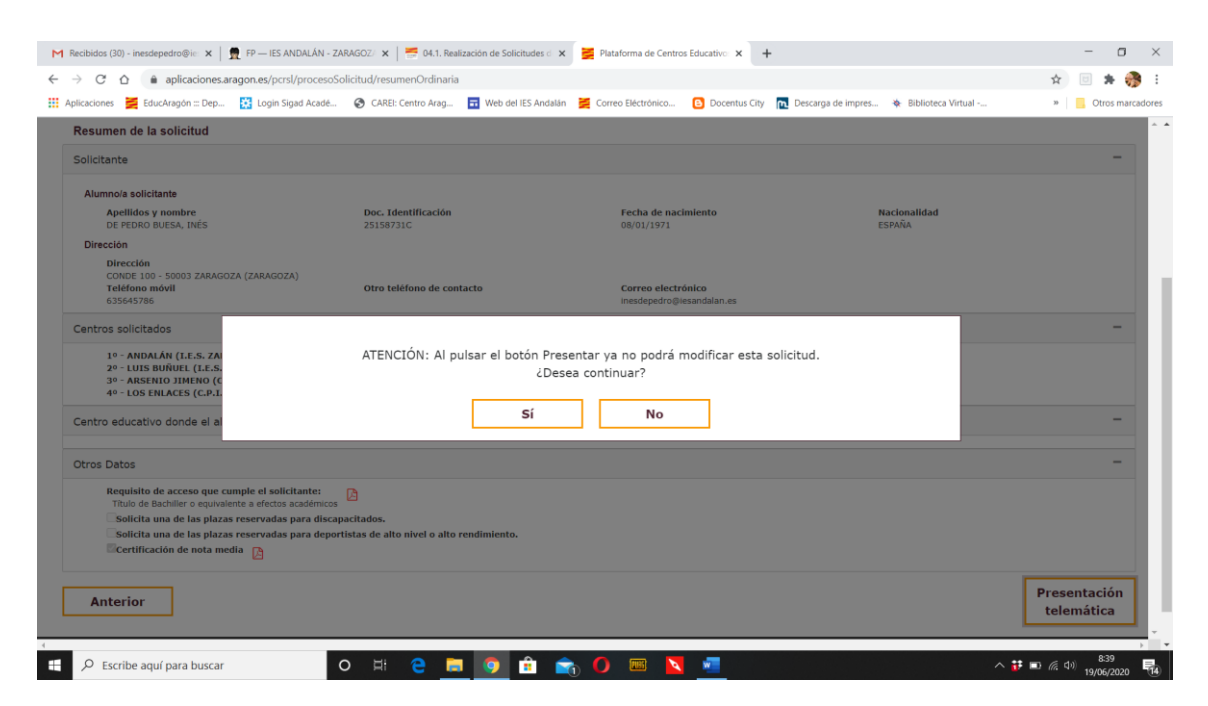

CUANDO DAS A PRESENTACIÓN TELÉMÁTICA, TE MANDA LA CLAVE SMS.

NO OLVIDES DESCARGAR EL IMPRESO AL FINAL COMO COMPROBANTE.